# T-Up TmaxOS 안내서

T-Up을 통해 TmaxOS를 설치하는 순서는 다음과 같습니다.

1. T-Up 실행

T-Up 프로그램을 선택한 후 더블 클릭합니다.

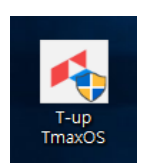

2. 시작 화면 – 언어 설정

설치할 TmaxOS의 언어를 선택한 후 [시작] 버튼을 클릭합니다.

| T-Up TmaxOS | _ ×                                                        |
|-------------|------------------------------------------------------------|
| 시작          |                                                            |
|             | >                                                          |
| Welcome!    | 환영합니다.<br>몇번의 클릭으로<br>TmaxOS를 설치할 수 있습니다.<br><b>TmaxOS</b> |
|             | o 한국역 ● English ●                                          |
|             | 시작 💦                                                       |

3. End-User License Agreement

T-Up의 End-User License Agreement을 확인한 후 [동의] 버튼을 클릭합니다.

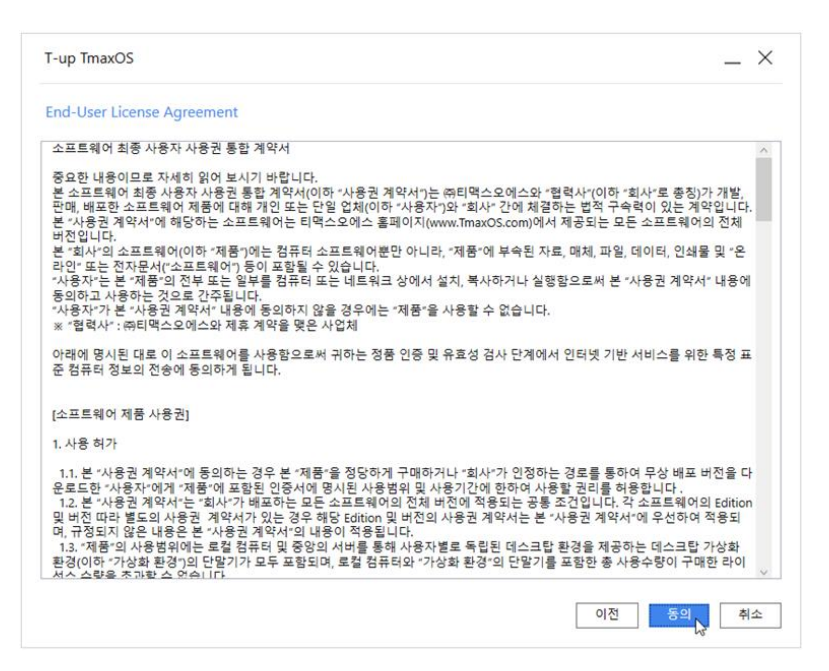

## 4. 시스템 요구사항

시스템 요구사항의 충족 여부를 확인 후 **[다음]** 버튼을 클릭합니다. 최소 사양에 부합하지 않는 경우 설치 가 진행되지 않습니다.

| 최소 사양             | 결과 | 내 PC 사양                                  |
|-------------------|----|------------------------------------------|
| CPU<br>I Core     | 0  | Intel(R) Core(TM) I5-7400T CPU @ 2.40GHz |
| CPU 속도<br>1.0 Ghz | 0  | 2.4 Ghz                                  |
| RAM<br>4 GB       | 0  | 8 GB                                     |
| 비디오 카드            | 0  | Intel(R) HD Graphics 630                 |
| 인터넷 연결            | 0  | 연결됨                                      |

- 5. 드라이브 진단 및 할당 용량 설정
  - a. 설치 할 드라이브를 선택합니다.

|                                                                                                    |                                                                                                    | _ ×     |
|----------------------------------------------------------------------------------------------------|----------------------------------------------------------------------------------------------------|---------|
| 드라이브 진단 및 할당                                                                                        | : 용량 설정                                                                                                   |         |
| 설치 드라이브 :                                                                                           | 드라이브 서택 . · ·                                                                                             |         |
|                                                                                                    | 로컬 디스크 (C)                                                                                                |         |
| 사용 가능 용량 :                                                                                          | 새 볼륨 (D:)                                                                                                 |         |
| TmaxOS 할당 용량 :                                                                                      | 0 GB                                                                                                    |         |
| 위 용량 설정 시 해당 드<br>할당 용량 중, 4GB는 Ins                                                                 | .라이브의 예상 잔여 용량은 0 GB입니다.<br>staller를 위해 사용합니다.                                                            |         |
| 진단 결과 :                                                                                             | 검사 항목 진단 결과 :                                                                                             |         |
|                                                                                                    | 실제 사용 가능 용량                                                                                               |         |
|                                                                                                    | 파티션 구조                                                                                                    |         |
| 결과 :                                                                                                |                                                                                                    |         |
|                                                                                                    |                                                                                                    |         |
|                                                                                                    |                                                                                                    |         |
|                                                                                                    |                                                                                                    |         |
|                                                                                                    |                                                                                                    |         |
|                                                                                                    | 이전                                                                                                    | 1 다음 취소 |
| 드라이브 진단 및 할딩                                                                                        | 응량 설정                                                                                                    |         |
|                                                                                                    |                                                                                                    |         |
| 설치 드라이브 :                                                                                           | ~                                                                                                    |         |
| 설치 드라이브 :<br>사용 가능 용량 :                                                                             | ~<br>0 GB                                                                                                 |         |
| 설치 드라이브 :<br>사용 가능 용량 :<br>TmaxOS 할당 용량 :                                                           | 0 G8                                                                                                    |         |
| 설치 드라이브 :<br>사용 가능 용량 :<br>TmaxOS 할당 용량 :<br>위 용량 설정 시 해당 드                                         | 0 G8<br>0 G<br>2+01                                                                                       |         |
| 설치 드라이브 :<br>사용 가능 용량 :<br>TmaxOS 할당 용량 :<br>위 용량 설정 시 해당 드<br>할당 용량 중, 4GB는 Ins                    | 0 GB<br>0 G<br>2 (0)<br>talle                                                                             |         |
| 설치 드라이브 :<br>사용 가능 용량 :<br>TmaxOS 할당 용량 :<br>위 용량 설정 시 해당 드<br>할당 용량 중, 4GB는 Ins                    | 0 GB<br>0 G<br>2 ( )<br>1 ( )                                                                             |         |
| 설치 드라이브 :<br>사용 가능 용량 :<br>TmaxOS 할당 용량 :<br>위 용량 설정 시 해당 드<br>할당 용량 중, 4G8는 Ins<br>진단 결과 :         | 0 GB<br>0 G<br>같이<br>talle<br>검사                                                                          |         |
| 설치 드라이브 :<br>사용 가능 용량 :<br>TmaxOS 할당 용량 :<br>위 용량 설정 시 해당 드<br>할당 용량 중, 4G8는 Ins<br>진단 결과 :         | 0 GB<br>0 G<br>라이<br>tallet<br>열사<br>실제, TmaxOS 설치를 위해 해당 드라이브를 진단 중입니다.<br>치대 수 님까지 수 의 수 있습니다.          |         |
| 설치 드라이브 :<br>사용 가능 용량 :<br>TmaxOS 할당 용량 :<br>위 용량 설정 시 해당 드<br>할당 용량 중, 4GB는 Ins<br>진단 결과 :         | 0 GB<br>0 G<br>라이<br>talle<br>결사<br>실제, TmaxOS 설치를 위해 해당 드라이브를 진단 중입니다.<br>최대 수 분까지 소요될 수 있습니다.           |         |
| 설치 드라이브 :<br>사용 가능 용량 :<br>TmaxOS 할당 용량 :<br>위 용량 설정 시 해당 드<br>할당 용량 중, 4GB는 Ins<br>진단 결과 :         | 0 GB<br>0 G<br>라이<br>talle<br>실제,<br>프라슈<br>TmaxOS 설치를 위해 해당 드라이브를 진단 중입니다.<br>최대 수 분까지 소요될 수 있습니다.       |         |
| 설치 드라이브 :<br>사용 가능 용량 :<br>TmaxOS 할당 용량 :<br>위 용량 설정 시 해당 드<br>할당 용량 중, 4GB는 Ins<br>진단 결과 :<br>결과 : | 0 GB<br>0 G<br>라이<br>talle<br>결사<br>실제 - TmaxOS 설치를 위해 해당 드라이브를 진단 중입니다.<br>최대 수 분까지 소요될 수 있습니다.          |         |
| 설치 드라이브 :<br>사용 가능 용량 :<br>TmaxOS 할당 용량 :<br>위 용량 설정 시 해당 드<br>할당 용량 중, 4GB는 Ins<br>진단 결과 :<br>결과 : | 0 GB<br>0 G<br>라이<br>talle<br>결사<br>실제-<br>파티                                                             |         |
| 설치 드라이브 :<br>사용 가능 용량 :<br>TmaxOS 할당 용량 :<br>위 용량 설정 시 해당 드<br>할당 용량 중, 4GB는 Ins<br>진단 결과 :<br>결과 : | 0 GB<br>0 G<br>같이<br>talle<br>실제-<br>파티c<br>TmaxOS 설치를 위해 해당 드라이브를 진단 중입니다.<br>최대 수 분까지 소요될 수 있습니다.       |         |
| 설치 드라이브 :<br>사용 가능 용량 :<br>TmaxOS 할당 용량 :<br>위 용량 설정 시 해당 드<br>할당 용량 중, 4G8는 Ins<br>진단 결과 :<br>결과 : | 0 GB<br>0 G<br>같이<br>talle<br>실객-<br>파티c<br>TmaxOS 설치를 위해 해당 드라이브를 진단 중입니다.<br>최대 수 분까지 소요될 수 있습니다.       |         |
| 설치 드라이브 :<br>사용 가능 용량 :<br>TmaxOS 할당 용량 :<br>위 용량 설정 시 해당 드<br>할당 용량 중, 4GB는 ins<br>진단 결과 :<br>결과 : | 0 GB<br>0 G<br>같이<br>talle<br>검색<br>실객-<br>파티슈<br>TmaxOS 설치를 위해 해당 드라이브를 진단 중입니다.<br>최대 수 분까지 소요될 수 있습니다. |         |

b. 최적화 후 확보 가능한 용량을 확인하고 TmaxOS 설치를 위해 할당할 디스크 용량을 입력한 후 [다음] 버튼을 클릭합니다.

| (C:) ~                                       |                                          |                                                                                                    |                                                   |
|----------------------------------------------|------------------------------------------|----------------------------------------------------------------------------------------------------|---------------------------------------------------|
| (C.) v                                       |                                          |                                                                                                    |                                                   |
|                                              |                                          |                                                                                                    |                                                   |
|                                              |                                          |                                                                                                    |                                                   |
| ▲<br>▼                                       |                                          |                                                                                                    |                                                   |
| 상 잔여 용량은 <mark>12 GB</mark> 입니다.<br>  사용합니다. |                                          |                                                                                                    |                                                   |
|                                              | 진단 결과 :                                  |                                                                                                    |                                                   |
| ·용량                                          | 0                                        |                                                                                                    |                                                   |
|                                              | 0                                        |                                                                                                    |                                                   |
|                                              | ◆<br>상 잔여 용량은 12 G8입니다.<br> 사용합니다.<br>응량 | <ul> <li>↓</li> <li>상 잔여 용량은 12 GB입니다.</li> <li>Ⅰ 사용합니다.</li> <li>진단 결과:</li> <li>● 응답</li> <li>●</li> </ul> | ◆<br>상 잔여 용량은 12 GB입니다.<br> 사용합니다.<br>: 응당 ○<br>○ |

## 6. TmaxOS 설치 파일 다운로드

a. 설치 파일을 다운로드합니다.

| T-Up TmaxOS     |                         |                 | _ ×   |
|-----------------|-------------------------|-----------------|-------|
| TmaxOS 설치 파일 다운 | 로드                      |                 |       |
|                 | $\overline{\mathbf{A}}$ |                 |       |
|                 | 다운로드 중입니다.              | 25 %            |       |
|                 | TmaxOS 설치 파일을 다.        | 운로드합니다.<br>다시받기 |       |
|                 |                         |                 |       |
|                 |                         |                 | 다음 취소 |

b. 다운로드가 완료되면 [다음] 버튼을 클릭합니다.

| T-Up TmaxOS     |                                  |                            | _ × |
|-----------------|----------------------------------|----------------------------|-----|
| TmaxOS 설치 파일 다음 | 은로드                              |                            |     |
|                 | $\mathbf{\overline{\mathbf{A}}}$ |                            |     |
|                 | 다운로드가 완료되었습니다.                   | 100 %                      |     |
|                 | TmaxOS 설치 파일을 다운.<br>이어받기 열시중지 [ | 로드합니다.<br><sup>1시 받기</sup> |     |
|                 |                                  |                            | 다음  |

c. 안내 메시지의 내용 확인 후 [예] 버튼을 클릭합니다.

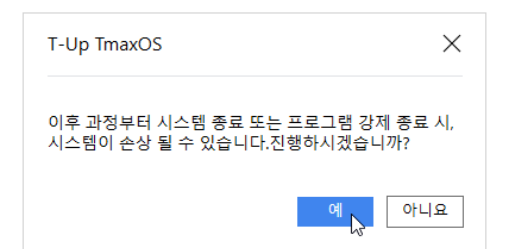

- 7. 드라이브 최적화
  - a. 메시지 확인 후 [시작] 버튼을 클릭합니다.

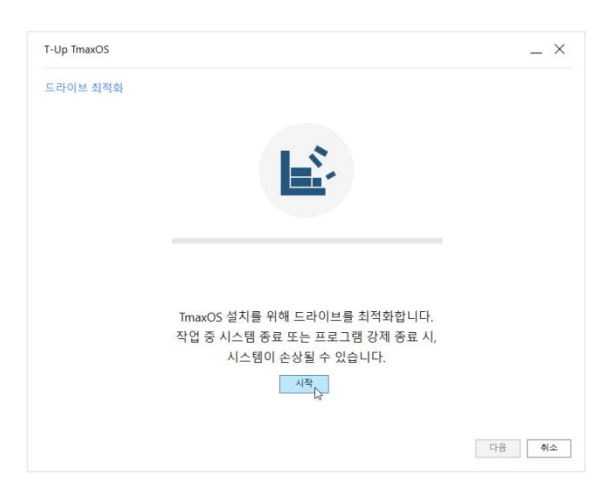

b. 드라이브를 분할합니다.

| I-Up ImaxOS |                                                          |                                  | _ > |
|-------------|----------------------------------------------------------|----------------------------------|-----|
| 드라이브 최적화    |                                                          |                                  |     |
|             |                                                          |                                  |     |
|             | 1.5                                                      |                                  |     |
|             |                                                          |                                  |     |
|             |                                                          |                                  |     |
|             | 드라이브 분할 중입니다.                                            | 10 %                             |     |
|             |                                                          |                                  |     |
|             |                                                          |                                  |     |
|             | TmaxOS 설치를 위해 드라이브                                       | 를 최적화합 <mark>니</mark> 다.         |     |
|             | TmaxOS 설치를 위해 드라이브<br>작업 중 시스템 종료 또는 프로그                 | 를 최적화합니다.<br>1램 강제 종료 시,         |     |
|             | TmaxOS 설치를 위해 드라이브<br>작업 중 시스템 종료 또는 프로그<br>시스템이 손상될 수 있 | 를 최적화합니다.<br>1램 강제 종료 시,<br>습니다. |     |
|             | TmaxOS 설치를 위해 드라이브<br>작업 중 시스템 종료 또는 프로그<br>시스템이 손상될 수 있 | 를 최적화합니다.<br>1램 강제 종료 시,<br>습니다. |     |
|             | TmaxOS 설치를 위해 드라이브<br>작업 중 시스템 종료 또는 프로그<br>시스템이 손상될 수 있 | 를 최적화합니다.<br>1램 강제 종료 시,<br>습니다. |     |
|             | TmaxOS 설치를 위해 드라이브<br>작업 중 시스템 종료 또는 프로그<br>시스템이 손상될 수 있 | 를 최적화합니다.<br>I램 강제 종료 시,<br>습니다. |     |

c. 이미지 압축을 해제합니다.

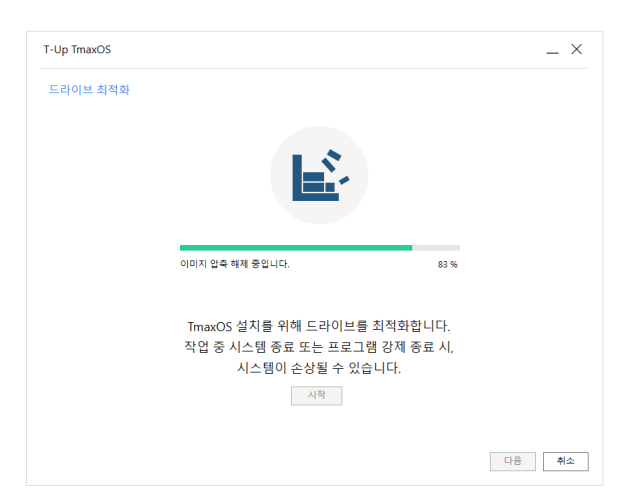

d. 설치 준비가 완료되면 [다음] 버튼을 클릭합니다.

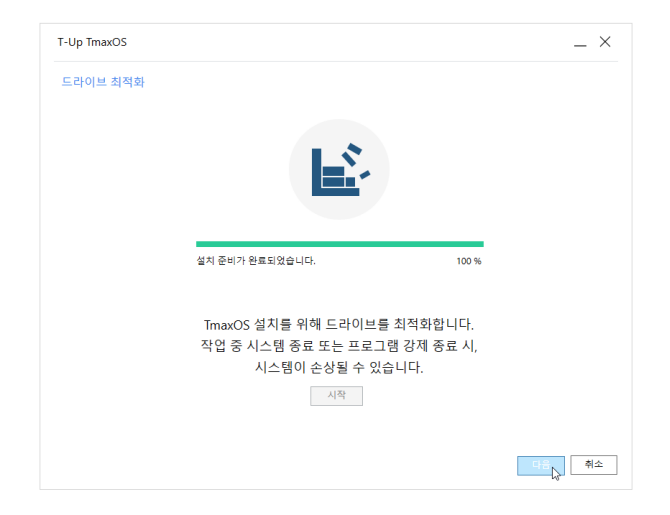

## 8. 설치 준비 완료

설치 준비가 완료되면 Windows에서 작업 중인 중요 정보를 저장 후 [재시작] 버튼을 클릭합니다.

| T-Up TmaxOS     | _ ×                                            |
|-----------------|------------------------------------------------|
| 설치 준비 완료        |                                                |
|                 |                                                |
|                 | $\checkmark$                                   |
|                 |                                                |
| ImaxO<br>중요한 정보 | '를 걸시할 준비가 완료되었습니다.<br>를 저장 후 시스템을 재시작 해 주십시오. |
|                 |                                                |
|                 |                                                |
|                 |                                                |
|                 |                                                |
|                 |                                                |
|                 | 재사작 나중에 재시작                                    |

#### 9. Grub

Iso 디스크로 부팅되면 [\*TmaxOS Installer]를 선택 후 [Enter]를 입력합니다.

[Windows]를 선택 후 [Enter]를 입력하면 Windows로 부팅됩니다.

|                                                             | GNU GRUB ver                                           | sion 2.02                                                  |                   |
|-------------------------------------------------------------|--------------------------------------------------------|------------------------------------------------------------|-------------------|
| *TmaxOS Installer                                           |                                                        |                                                            |                   |
| Windows                                                     |                                                        |                                                            |                   |
|                                                             |                                                        |                                                            |                   |
|                                                             |                                                        |                                                            |                   |
|                                                             |                                                        |                                                            |                   |
|                                                             |                                                        |                                                            |                   |
|                                                             |                                                        |                                                            |                   |
|                                                             |                                                        |                                                            |                   |
|                                                             |                                                        |                                                            |                   |
|                                                             |                                                        |                                                            |                   |
| Use the ≁ and + k<br>Press enter to bo<br>before booting or | eys to select wh<br>ot the selected<br>`c' for a comma | ich entry is highligh<br>DS, `e' to edit the (<br>nd–line. | nted.<br>commands |

TmaxOS의 이용약관을 확인합니다. '위의 약관에 동의합니다.' 체크박스를 선택한 후 [계속] 버튼을 클 릭합니다. 만약 이용약관에 동의하지 않을 경우 설치가 진행되지 않습니다.

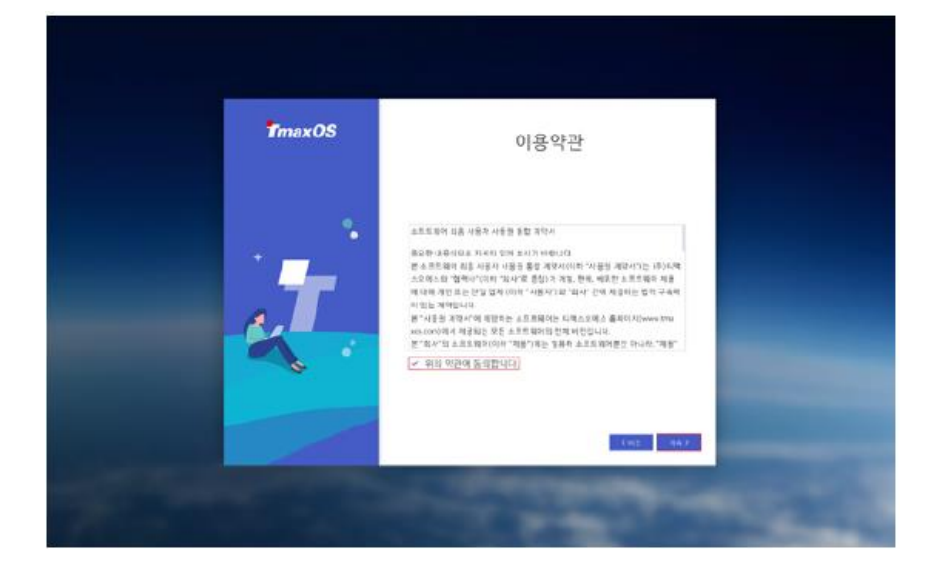

### 11. TmaxOS – 설치 진행

TmaxOS 설치가 진행됩니다.

| TmaxOS | TmaxOS 설치 중                                                      |  |
|--------|------------------------------------------------------------------|--|
|        | <b>15%</b><br><b>15%</b><br>केश छेब मनगरादन्व होय जान्नसाथ जमान. |  |
|        |                                                                  |  |

## 12. TmaxOS - 시스템 재부팅

TmaxOS 설치가 정상적으로 완료되어 TmaxOS 설치 완료 대화상자가 열리면, [확인] 버튼을 클릭해서 시 스템을 재부팅합니다. 부팅 완료 후 TmaxOS 설정 화면이 실행됩니다.

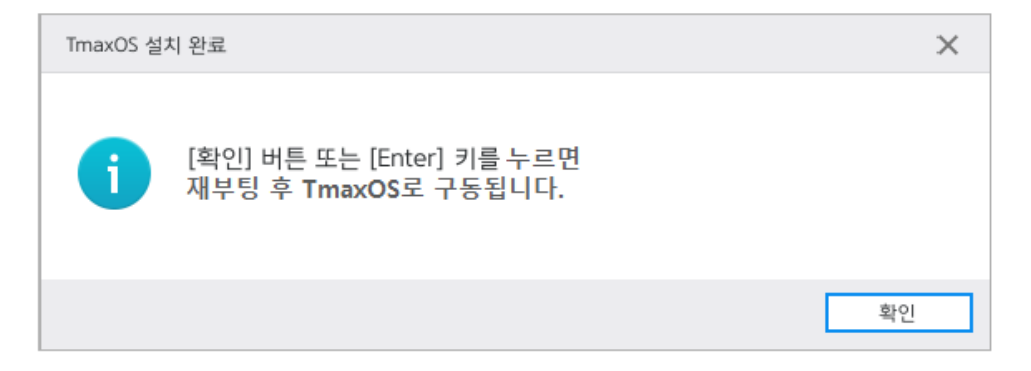

# I. 설치 가능 여부 확인 방법

## [디스크 개수 별 NTFS 파티션 확인 과정(Windows 10 기준)]

- 1. 디스크 한 개인 경우 (Windows가 설치되어있는 디스크와 동일한 디스크에 설치)
  - ★ 파티션 타입 확인
    - i.MBR
      - → (권장) 주 파티션이 2개인 경우.

: 아래와 같은 구성일 때 C: 드라이브에서 볼륨 축소 후 사용할 수 있는 공간이 35GB이상이면 해당 드라이브로 T-Up 실행.

| 層 디스크 관리             |                            |               |                   |                         |               |                                         |       | _  | × |
|----------------------|----------------------------|---------------|-------------------|-------------------------|---------------|-----------------------------------------|-------|----|---|
| 파일(E) 동작( <u>A</u> ) | 보기(V) 도움물                  | 발( <u>H</u> ) |                   |                         |               |                                         |       |    |   |
|                      | 57 🖸 🗙 💕                   | 🖻 🔍 📓         | ļ                 |                         |               |                                         |       |    |   |
| 볼륨                   | 레이아웃                       | 형식            | 파일 시스템            | 상태                      | 용량            | 사용 가                                    | 사용 가능 | ∋한 |   |
| 📼 (C:)               | 단순                         | 기본            | NTFS              | 정상 (부팅                  | 118.75 GB     | 104.88                                  | 88 %  |    |   |
| □ 시스템 예약             | 단순                         | 기본            | NTFS              | 정상 (시스                  | 500 MB        | 162 MB                                  | 32 %  |    |   |
|                      |                            |               |                   |                         |               |                                         |       |    |   |
| 💷 디스크 0              |                            |               |                   |                         |               |                                         |       |    |   |
| 기본                   | 시스템 예약                     |               | (C:)              | <b>\</b>                | -             |                                         |       |    |   |
| 119.24 GB<br>온라인     | 500 MB NTFS<br>  정상 (시스템 혹 | 함성 주 파티       | (118.7<br>(취) 정상( | 5 GBNTFS 🦰<br>'부팅 페이지 피 | · 임 크래시 덤프    | 주 파티션)                                  |       |    |   |
|                      |                            | =0,111        | -/                |                         | 12, — 11 1 0— | , , , , , , , , , , , , , , , , , , , , |       |    |   |
|                      |                            |               | P                 |                         |               |                                         |       |    |   |
|                      |                            |               |                   |                         |               |                                         |       |    |   |
| ■ 할당되지 않음 ■          | 주 파티션                      |               |                   |                         |               |                                         |       |    |   |
|                      |                            |               |                   |                         |               |                                         |       |    |   |

## : (권장) 아래와 같은 구성일 때 C: 드라이브에서 볼륨 축소 후 사용할 수 있는 공 간이 35GB 이상이면 해당 드라이브로 T-Up 실행

| 層 디스크 관리                                                                   |                           |                |                  |                             |                                       |                            | _                     | × |
|----------------------------------------------------------------------------|---------------------------|----------------|------------------|-----------------------------|---------------------------------------|----------------------------|-----------------------|---|
| 파일(F) 동작( <u>A</u> )                                                       | 보기(⊻) 도움물                 | Ľ( <u>H</u> )  |                  |                             |                                       |                            |                       |   |
| 🗢 🏟   📰   👔 🖡                                                              | 🛯 🖸 🗙 💕                   | ie 🔍 📓         | •                |                             |                                       |                            |                       |   |
| 볼륨                                                                         | 레이아웃                      | 형식             | 파일 시스템           | 상태                          | 용량                                    | 사용 가                       | 사용 가능한                |   |
| <ul> <li>■ (C:)</li> <li>■ (디스크 0 파티션 1</li> <li>■ (디스크 0 파티션 2</li> </ul> | 단순<br>1) 단순<br>2) 단순      | 기본<br>기본<br>기본 | NTFS<br>NTFS     | 정상 (부팅<br>정상 (OE<br>정상 (EFI | 118.19 GB<br>450 MB<br>100 MB         | 104.88<br>436 MB<br>100 MB | 88 %<br>97 %<br>100 % |   |
| ➡ 디스크 0<br>기본<br>119.23 GB<br>온라인                                          | 450 MB NTFS<br>정상 (OEM 파티 | 1선)            | 100 ME<br>정상 (El | 3<br>FI 시스템 파티·             | <b>(C:)</b><br>118.19 GB I<br>정상 (부팅, | NTFS<br>크래시 덤프,            | 주 파티션)                |   |
| ■ 할당되지 않음 ■                                                                | 주 파티션                     |                |                  |                             |                                       |                            |                       |   |
|                                                                            |                           |                |                  |                             |                                       |                            |                       |   |

- 2. 디스크 두 개인 경우 (Windows가 설치되지 않은 디스크에 설치)
  - ★ Windows가 설치된 디스크의 파티션 타입 확인
    - i.Windows가 Legacy (MBR)로 설치된 경우
      - → (권장) T-Up을 설치하고자하는 디스크의 파티션 타입이 MBR이면 T-Up에서 해당 디스크 선택하여 실행.

| 層 디스크 관리                                                                                                    |                                                                |             |        |        |           |        | -     | _  |  | × |
|----------------------------------------------------------------------------------------------------|----------------------------------------------------------------|-------------|--------|--------|-----------|--------|-------|----|--|---|
| 파일(E) 동작( <u>A</u> )                                                                                                    | 보기(⊻) 도움물                                                      | <b>Ľ(H)</b> |        |        |           |        |       |    |  |   |
|                                                                                                    | 🗊 🛛 🖸 🗙 💕                                                      | 🖻 🔍 😼       |        |        |           |        |       |    |  |   |
| 볼륨                                                                                                    | 레이아웃                                                           | 형식          | 파일 시스템 | 상태     | 용량        | 사용 가   | 사용 가능 | ·한 |  |   |
| 📾 (C:)                                                                                                    | 단순                                                             | 기본          | NTFS   | 정상 (부팅 | 118.75 GB | 104.88 | 88 %  |    |  |   |
| □■시스템 예약                                                                                                    | 단순                                                             | 기본          | NTFS   | 정상 (시스 | 500 MB    | 162 MB | 32 %  |    |  |   |
| 💷 새 볼륨 (D:)                                                                                                    | 단순                                                             | 기본          | NTFS   | 정상 (페이 | 931.51 GB | 819.64 | 88 %  |    |  |   |
| 미스크 0       기본         기본       시스템 예약         119.24 GB       500 MB NTFS         온라인       정상 (시스템, 활성, 주 파티션)         (C:)       118.75 GB NTFS         정상 (시스템, 활성, 주 파티션)       정상 (부팅, 페이지 파일, 크래시 덤프, 주 파티션) |                                                                |             |        |        |           |        |       |    |  |   |
| I 디스크 <b>1</b><br>기본<br>931.51 GB<br>온라인                                                                                                    | <mark>새 볼륨 (D:)</mark><br>931.51 GB NTFS<br>정상 (페이지 파일, 주 파티션) |             |        |        |           |        |       |    |  |   |
| ■ 할당되지 않음 ■ 주 파티션                                                                                                    |                                                                |             |        |        |           |        |       |    |  |   |

→ T-Up을 설치하고자하는 디스크의 파티션 타입이 GPT

: 디스크 내의 내용 확인 후 MBR로 변환 후 해당 드라이브로 T-Up 실행

※ 주의

아래 그림과 같이 시스템 예약 파티션과 C: 드라이브가 다른 디스크에 존재하 는 경우 디스크 타입 변환 불가.

(시스템 예약 파티션 삭제 시, Windows로 부팅 불가능)

| 🗃 디스크 관리<br>파일(E) 동작(A)                                                 | 보기(V) 도움말(H)                                            |                            |                      |                 | _            |  | Х |  |  |
|-------------------------------------------------------------------------|---------------------------------------------------------|----------------------------|----------------------|-----------------|--------------|--|---|--|--|
| 🗢 🔿   📰   👔 (                                                           | 🗊 🖸 🗙 📽 🖨 🔍 😼                                           |                            |                      |                 |              |  |   |  |  |
| 볼륨                                                                      | 레이아웃 형식                                                 | 파일 시스템 상태                  | 용량                   | 사용 가            | 사용 가능한       |  |   |  |  |
| ☞ (C:)<br>☞시스템 예약                                                       | 단순 기본<br>단순 기본                                          | NTFS 정상 (부팅<br>NTFS 정상 (시스 | 50 GB<br>500 MB      | 45.75<br>162 MB | 91 %<br>32 % |  |   |  |  |
| <ul> <li>□ 디스크 0</li> <li>기본</li> <li>119.24 GB</li> <li>온라인</li> </ul> | <mark>시스템 예약</mark><br>500 MB NTFS<br>정상 (시스템, 활성, 주 파티 | 션) 118.75 GB<br>할당되지 않음    |                      |                 |              |  |   |  |  |
| □ 디스크 1<br>기본<br>931.51 GB<br>온라인                                       | <b>(C:)</b><br>50 GB NTFS<br>정상 (부팅, 페이지 파일, 크리         | 래시 덤프, 주 파티션)              | 881.51 GB<br>할당되지 않음 |                 |              |  |   |  |  |
| ■ 할당되지 않음 ■ 주 파티션                                                       |                                                         |                            |                      |                 |              |  |   |  |  |

 → (권장) T-Up을 설치하고자하는 디스크의 파티션 타입이 GPT이면 T-Up에서 해당 디 스크를 선택하여 실행.

| ICA 관리 관리                                                                                   |                                                  | PEAN                 |                      |                                       |                                            |                                      | _                             | ×    |
|---------------------------------------------------------------------------------------------|--------------------------------------------------|----------------------|----------------------|---------------------------------------|--------------------------------------------|--------------------------------------|-------------------------------|------|
|                                                                                             |                                                  | - 2 (L)<br>P 🖻 🔍 🛙   | 5                    |                                       |                                            |                                      |                               |      |
| 볼륨                                                                                          | 레이아웃                                             | 형식                   | 파일 시스템               | 상태                                    | 용량                                         | 사용 가                                 | 사용 가능한                        |      |
| <ul> <li>■ (C:)</li> <li>■ (디스크 0 파티션</li> <li>■ (디스크 0 파티션</li> <li>■ 새 볼륨 (D:)</li> </ul> | 단순<br>1) 단순<br>2) 단순<br>단순                       | 기본<br>기본<br>기본<br>기본 | NTFS<br>NTFS<br>NTFS | 정상 (부팅<br>정상 (OE<br>정상 (EFI<br>정상 (페이 | 118.19 GB<br>450 MB<br>100 MB<br>931.51 GB | 104.88<br>436 MB<br>100 MB<br>819.64 | 88 %<br>97 %<br>100 %<br>88 % |      |
| <ul> <li>디스크 0</li> <li>기본</li> <li>119.23 GB</li> <li>온라인</li> </ul>                       | 450 MB NTFS<br>정상 (OEM 파                         | )<br>·티션)            | 100 N<br>정상 (        | /IB<br>(EFI 시스템 파티                    | 선) ( <b>(C:)</b><br>(118.19 GE<br>(정상 (부팅  | 3 NTFS<br>I, 크래시 덤프,                 | 주 파티션)                        |      |
| ■ 디스크 1<br>기본<br>931.51 GB<br>온라인                                                           | <mark>새 볼륨 (D:)</mark><br>931.51 GB N<br>정상 (페이지 | TFS<br>파일, 주 파티      | (선)                  |                                       |                                            |                                      |                               |      |
| ■ 할당되지 않음 ■                                                                                 | 주 파티션                                            |                      |                      |                                       |                                            |                                      |                               | <br> |

→ T-Up을 설치하고자하는 디스크의 파티션 타입이 MBR인 경우

: 디스크 내의 내용 확인 후 GPT로 변환 후 해당 드라이브로 T-Up 실행

※ 주의

아래 그림과 같이 EFI 파티션과 C: 드라이브가 다른 디스크에 존재하는 경우 디 스크 타입 변환 불가.

(EFI 파티션 삭제 시, Windows로 부팅 불가능)

| 層 디스크 관리                                                               |                                         |                       |                 |                             |                           |                           | _                     |  | × |  |
|------------------------------------------------------------------------|-----------------------------------------|-----------------------|-----------------|-----------------------------|---------------------------|---------------------------|-----------------------|--|---|--|
| 파일( <u>F</u> ) 동작( <u>A</u> )                                          | 보기(V) 도움말                               | <u></u> ≰( <u>H</u> ) |                 |                             |                           |                           |                       |  |   |  |
|                                                                        |                                         |                       |                 |                             |                           |                           |                       |  |   |  |
| 볼륨                                                                     | 레이아웃                                    | 형식                    | 파일 시스템          | 상태                          | 용량                        | 사용 가                      | 사용 가능한                |  |   |  |
| <ul> <li>■ (C:)</li> <li>■ (디스크 0 파티션</li> <li>■ (디스크 0 파티션</li> </ul> | 단순<br>1) 단순<br>2) 단순                    | 기본<br>기본<br>기본        | NTFS<br>NTFS    | 정상 (부팅<br>정상 (OE<br>정상 (EFI | 50 GB<br>450 MB<br>100 MB | 45.75<br>436 MB<br>100 MB | 91 %<br>97 %<br>100 % |  |   |  |
| <b>- 디스크 0</b><br>기본<br>119.23 GB<br>온라인                               | 450 MB NTFS<br>정상 (OEM 파티               | [션]                   | 100 MI<br>정상 (E | B<br>FI 시스템 파티(             | 년) 118.19 GB<br>할당되지 않    | ÷                         |                       |  |   |  |
| ➡ 디스크 1<br>기본<br>931.51 GB<br>온라인                                      | <b>(C:)</b><br>50 GB NTFS<br>정상 (부팅, 페0 | 이지 파일, 크리             | 배시 덤프, 주 피      | 881.51 GB<br>할당되지 않음        |                           |                           |                       |  |   |  |
| ■ 할당되지 않음 ■ 주 파티션                                                      |                                         |                       |                 |                             |                           |                           |                       |  |   |  |

# Ⅱ. 멀티부팅 트러블 슈팅 가이드

## 1. 단일 디스크에 TmaxOS와 Windows 설치 후 Windows로의 부팅이 되지 않는 경우

i. Windows로 부팅 시 아래와 같은 화면에서 다음 단계로 실행되지 않는 현상 발생

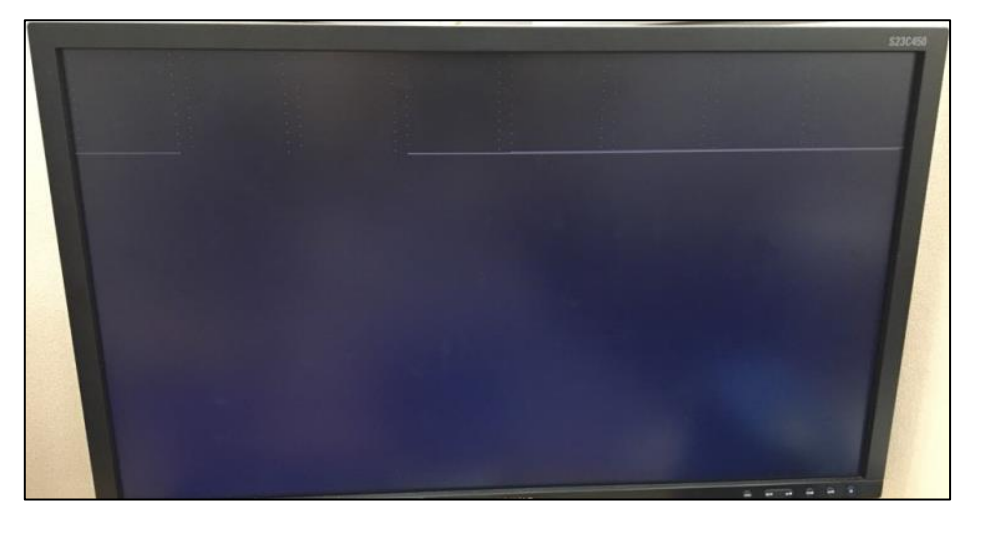

※ 해결 방법 : 메인 보드 별 BIOS 설정이 필요함. (BIOS 진입은 PC/노트북 ON 이후 F2 입력 제조사 별로 다를 수 있음)

- 1. HP
  - 1) [BIOS Setup (F10)] 진입
  - 2) [Security] 진입
  - 3) [Security Configuration]의 [TPM Embedded Security] 클릭
  - 4) [TPM Device]의 [Available] 선택
  - 5) [Clear TPM]의 [On next boot] 선택
  - 6) 설정 저장 후 부팅

## 2. ASUS

- 1) [Advanced Mode(F7)] 진입
- 2) [Boot] 탭의 [CSM (호환성 지원 모듈)] 진입
- 3) [CSM 시작]의 값을 [활성화]으로 변경
- 4) 설정 저장 후 부팅
- 3. Phoenix
  - 1) [Security] 진입
  - 2) [Trusted Platform Module (TPM)] 진입
  - 3) [Current Selected TPM Device]의 [fTPM] 선택

- 4) [TPM Configuration]의 [Enter] 클릭
- 5) [Enable, Activate, and Set Owner Install with state=True] 선택
- 6) 설정 저장 후 부팅

※ 위와 같이 실행해도 현상 재현될 경우 [TPM Configuration]의 [Enter]입력 후 [TPM Action]을 [Clear]로 변경한 후 재부팅 또는 [Current Selected TPM Device]의 [TPM 2]/[TPM 1.2] 등 다른 옵션을 선택한 후 4) 이후 단계 반복.

#### 4. American Megatrends (AMI)

- 1) **[Boot]** 진입
- 2) [CSM (Compatibility Support Module)] 진입
- [CSM Support>Boot Device Control]에서 [Legacy OPROM Only] 선택 (Legacy 로 설치된 경우에만 위 현상 재현됨)
- 4) 설정 저장 후 부팅
- 5. GIGABYTE
  - 1) [Classic>BIOS] 진입
  - 2) [CSM 지원]의 [활성화] 선택
  - 3) [저장 OpROM 시작 방침]([Storage Boot Option Control])의 [Legacy] 선택
  - 4) 설정 저장 후 부팅